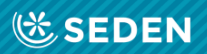

## ENFERMERÍA NEFROLÓGICA

Publicación Oficial de la Sociedad Española de Enfermería Nefrológica

ISSN (versión impresa): 2254-2884 ISSN (versión digital): 2255-3517

# **User Registration**

[Enfermería Nefrológica is the official journal of the Spanish Society of Nephrology Nursing]

# **User Registration**

# "Enfermería Nefrológica" Journal

# Introduction

Welcome to the platform for the "Enfermería Nefrológica" journal. Please register for journal submissions, notifications, consultations and to access as a potential reviewer.

To register:

- Visit the website: www.enfermerianefrologica.com
- From the homepage you can log in to the journal ("Login") or create new account ("Register").

# Creating a new account

If you would like to create a new account on our website you must click on "Register" (create new account).

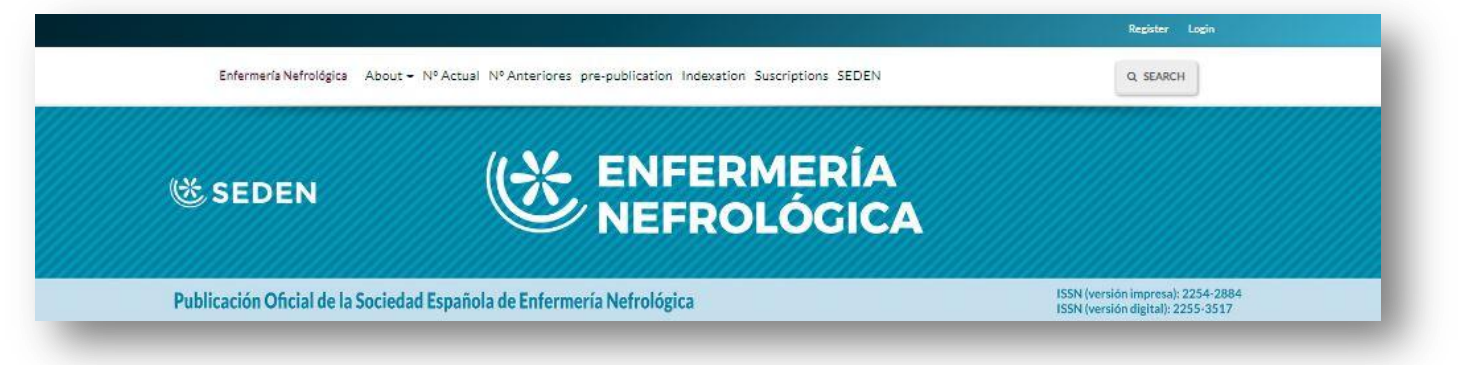

| Home      | / Login      |  |
|-----------|--------------|--|
| Username  |              |  |
| Usernam   | 2            |  |
| Password  |              |  |
| Password  |              |  |
| Forgot yo | ur password? |  |
| Keep      | me logged in |  |
| -         | DECISTED     |  |

Once you have done that, click on "Register" and the registration form will appear.

New users can also register with their Orcid identifier, as explained below.

Complete the form with the details required: name (given name), surname(s) (family name), work centre or membership (affiliation), country, e-mail address, user name and password.

Please write your surname exactly as you would like it to appear for publication.

The user name field only allows lower case and numbers. Do not write any word in this field that would identify the author such as name or surname.

At the bottom you will be asked to accept the terms of the Data Protection Act, as well as indicate whether you would like to receive notifications sent by the website (this option is for those who would like to receive updates regarding journal news and publication of the various issues).

| Profile       |  |     |
|---------------|--|-----|
| Given Name *  |  |     |
| Family Name   |  |     |
| Affiliation * |  | - 1 |
| Phone -       |  |     |
| Country *     |  |     |
| Login         |  |     |
| Email*        |  |     |
| Username "    |  |     |
| Password *    |  |     |
| -             |  | - 1 |

Remember that your registration details will be used to identify you when you send articles to the platform for publication.

Although the submission reviewers are selected by the editorial committee, on occasion external reviewers can

apply. Therefore, although this is not usually the case, on occasion the journal provides the option of registering by clicking on the option: "yes, request the external reviewer role".

| Yes, I would like to be notified of | new publications and ann        | ouncements.      | - 1 |
|-------------------------------------|---------------------------------|------------------|-----|
| Vould you be willing to re          | view submissions t              | to this journal? |     |
| Yes, request the External Review    | er role.                        |                  |     |
|                                     |                                 |                  | _   |
| I'm not a robot                     | C                               |                  | - 1 |
|                                     | NECLIPTICHIL<br>Driveng - Tarma |                  | _   |
|                                     |                                 |                  | _   |

In the case of review interests, it will be necessary to specify the subject in which we are experts in order for the assignment to be on this subject.

At the bottom there is also a CAPTCHA field "I'm not a robot" to complete and a blue button to click on that says "Register".

The platform will send you an email to activate the account that you have just registered.

|                                                                                                    | Home > Open Journal Systems                                                                           |
|----------------------------------------------------------------------------------------------------|----------------------------------------------------------------------------------------------------|
| Registration awaiting verification                                                                                        | Open Journal Systems                                                                                  |
| We've sent a confirmation email to you at raloviralovi@gmail.com. Please follow the instructions in that                  | There you for activating your account. You may now log in using the credentials you supplied when you |
| email to activate your new account. If you do not see an email, please check to see if it was put in your<br>snam folder. | created your account.                                                                                 |

Once you click on the link in the email you receive, registration will be complete.

| Rodolfo Crespo Montero <enfermerianefrologica@seden.org><br/>para mí ≁</enfermerianefrologica@seden.org>          | 14:01 (hace 1 minuto)                             | *         | :      |
|----------------------------------------------------------------------------------------------------|---------------------------------------------------|-----------|--------|
| Dear Elvira Sanchez,                                                                                              |                                                   |           |        |
| You have created an account with Enfermeria Nefrológica, but before you can start using it, you need to<br>below: | o validate your email account. To do this, simply | follow th | e link |
| https://www.enfermerianefrologica.com/revista/user/activateUser/2020/a3cmFCJx                                     |                                                   |           |        |
| Best Regards,                                                                                                    |                                                   |           |        |
| Editorial Secretary                                                                                               |                                                   |           |        |
| Calle de la Povedilla nº 13, Bajo Izq.                                                                            |                                                   |           |        |
| 28009 Madrid                                                                                                    |                                                   |           |        |
| TIF. 91 409 37 37 Fax: 91 504 09 77                                                                               |                                                   |           |        |
| E-mail: enfermerianefrologica@seden.org                                                                           |                                                   |           |        |

| Username  |              |  |
|-----------|--------------|--|
| 2020      |              |  |
| Password  |              |  |
| Passwon   | l.           |  |
| Forgot yo | Ir password? |  |
| 🛛 Кеер п  | e logged in  |  |

Having completed the registration, click on "Login" at the top right of the website, and enter your username and password. Now you are inside the platform.

| mería Nefrológica |                     |           |                          | 4 0 |
|-------------------|---------------------|-----------|--------------------------|-----|
|                   | Submissions         |           |                          |     |
|                   | My Queue 5 Archives |           | 0 Help                   |     |
|                   | My Assigned         | Q. Search | T Filters New Submission |     |

As this is your first visit, go to "View Frofile" to leave everything set up for subsequent visits.

# Editing your profile

Your profile is divided into separate sections. It is a good idea to complete all of them.

There is also a small help button at the top right of the page if you need it.

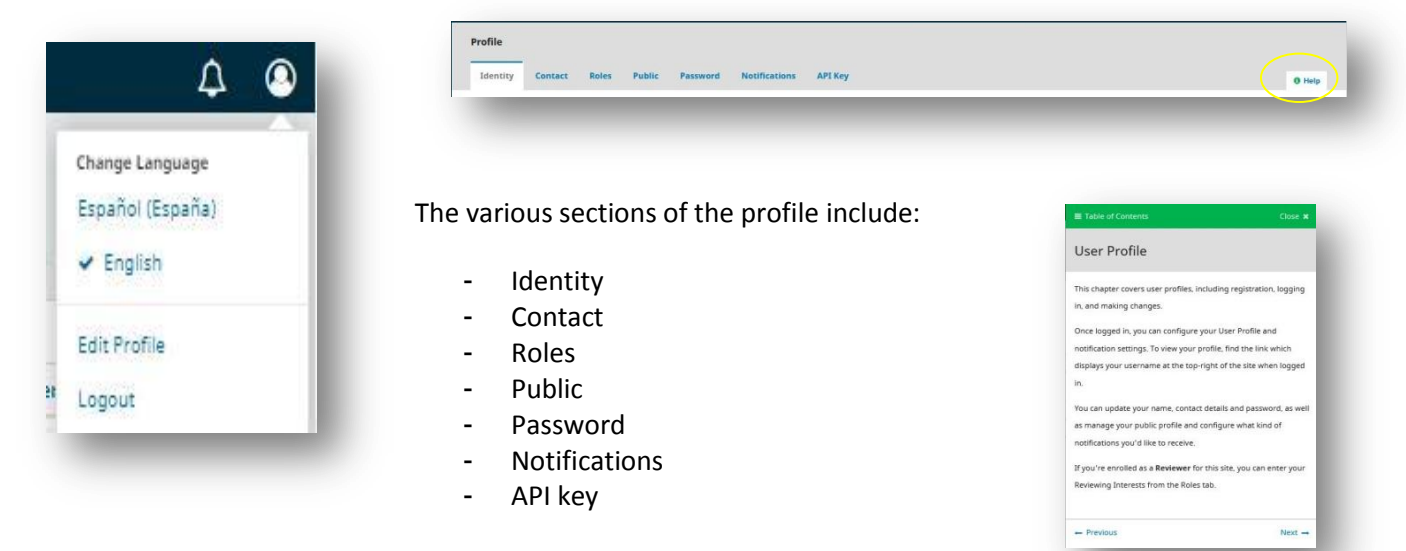

#### Identity

In this section you can modify your personal details and even adopt a username. Remember that your name and surname(s) must appear as you, the author, want to be recognised by the scientific community, normally using one surname or two surnames together with a hyphen in the middle.

| 0 |
|---|
| 0 |
|   |
| - |
|   |
|   |
|   |
|   |
|   |
|   |
|   |
|   |
|   |

#### Contact

In this section you can enter your personal details: email, telephone number, place of work etc. as well as your language

preferences (Spanish or English).

| anamolinai                                                                                         | opez@ha                                 | tmail        | com.       |      |              |        |         |          |   |   |  |  |  |  |  |
|----------------------------------------------------------------------------------------------------|-----------------------------------------|--------------|------------|------|--------------|--------|---------|----------|---|---|--|--|--|--|--|
| Email *                                                                                            |                                         |              | _          |      |              |        |         |          |   | 1 |  |  |  |  |  |
| 00                                                                                                 | BI                                      | U            | de.        | 23   | $\mathbf{c}$ | 55     | -       | ÷        |   | 0 |  |  |  |  |  |
|                                                                                                    |                                         |              |            |      |              |        |         |          |   |   |  |  |  |  |  |
|                                                                                                    |                                         |              |            |      |              |        |         |          |   |   |  |  |  |  |  |
|                                                                                                    |                                         |              |            |      |              |        |         |          |   |   |  |  |  |  |  |
|                                                                                                    |                                         |              |            |      |              |        |         |          |   |   |  |  |  |  |  |
|                                                                                                    |                                         |              |            |      |              |        |         |          |   |   |  |  |  |  |  |
|                                                                                                    |                                         |              |            |      |              |        |         |          |   |   |  |  |  |  |  |
| Signaturp                                                                                          |                                         |              |            | 1.17 |              | _      |         |          |   |   |  |  |  |  |  |
|                                                                                                    |                                         |              |            | 1    |              |        |         |          |   |   |  |  |  |  |  |
| Phone                                                                                              |                                         |              |            | -4.1 |              |        |         |          |   |   |  |  |  |  |  |
|                                                                                                    |                                         |              |            |      |              |        |         |          | ( | 0 |  |  |  |  |  |
| (f)/(ation                                                                                         |                                         |              |            |      |              |        |         |          |   |   |  |  |  |  |  |
| Cash Charles                                                                                       | 22 002                                  | - 135        | 1.22       | 325  | 3.5          | -      |         | 1.22     |   |   |  |  |  |  |  |
| 20                                                                                                 | B /                                     |              |            | -202 | < 5          | 20     | 1.0     |          |   |   |  |  |  |  |  |
|                                                                                                    | <u> </u>                                |              | 5          | 97   |              | 24     |         | 4        |   |   |  |  |  |  |  |
|                                                                                                    | <u> </u>                                |              | đ          | 0,1  |              | 21     |         | 4        |   |   |  |  |  |  |  |
| Mailing Adds                                                                                       | 900<br>1900                             |              | đ          | 0.1  |              | 21     |         | 4        |   |   |  |  |  |  |  |
| Moning Adde<br>Spain                                                                               | 100                                     |              | <u>_</u>   | 0.   |              |        |         | 4        |   | ~ |  |  |  |  |  |
| Monung Adda<br>Spain<br>Country *                                                                  | 10                                      |              | <u>_</u>   | 0.   |              |        |         | đi       |   | • |  |  |  |  |  |
| (dailing Addi<br>Spain<br>Country *                                                                | ves                                     |              | <u>  6</u> |      |              |        |         | đu       |   | • |  |  |  |  |  |
| Mailling Adds<br>Spain<br>Country *<br>Working L<br>English                                        | vis<br>anguag                           | les          |            |      |              |        |         | 4        |   | ~ |  |  |  |  |  |
| Mailing Adat<br>Spain<br>Country *<br>Working L<br>English<br>Español                              | anguag<br>(Españo)                      | jes -        |            |      |              |        |         | 4        |   | • |  |  |  |  |  |
| Monling Adde<br>Spain<br>Country *<br>Working L<br>English<br>Español                              | vis<br>anguag<br>(España)               | les          | <u> </u>   |      |              |        |         | <u>d</u> |   | • |  |  |  |  |  |
| Mailing Adds<br>Spain<br>Country *<br>Working L<br>English<br>Español<br>Kour data is              | anguag<br>(España)<br>stored in         | es actor     | dance      | With |              | prival | ty stat | d        |   | • |  |  |  |  |  |
| Mailing Adds<br>Spain<br>Country *<br>Working L<br>Spañol<br>Gur gata is                           | ves<br>.anguag<br>(España)<br>stored in | jes<br>actor | dance      | With |              | prival | ty stat | di       |   | > |  |  |  |  |  |
| Mailling Add<br>Spain<br>Country *<br>Working L<br>English<br>Español<br>Your data is<br>* Denotes | estanguag<br>(España)<br>stored in      | es accor     | dance      | With | 1.047 (      | prival | y stat  | d.       |   | • |  |  |  |  |  |
| Monting Adds<br>Spain<br>Country *<br>Norking L<br>English<br>Español<br>Your data is<br>* Denotes | anguag<br>(España)<br>stored in         | es<br>actor  | dance      | With | (our j       | prival | v stat  | ament    |   | > |  |  |  |  |  |

#### Roles

This section shows you the type of user that you have been registered as for the journal. By default the platform registers you as a user (reader), and therefore, if you would like to submit any articles you have to register as an author. In the event that you have been registered by a reviewer, the external reviewer box must be ticked.

| Roles                                                         |      |
|---------------------------------------------------------------|------|
| 🖾 Rösder                                                      |      |
| Author                                                        |      |
| Reviewer                                                      |      |
|                                                               |      |
|                                                               |      |
|                                                               |      |
| Reviewing interests                                           |      |
|                                                               |      |
| Your data is stored in accordance with our privacy statement. |      |
|                                                               |      |
|                                                               |      |
|                                                               |      |
| 3 Departure executional field                                 |      |
| * Denotes required field                                      |      |
| * Denotes required field                                      |      |
| * Denates / equired /leld                                     | Save |
| * Denates required field                                      | Save |

#### Public

Here you can enter details on your profile that will be visible to others, such as a profile picture, a small bibliography or your Orcid identifier.

| Drag and d                                                                             | rop a file her                                 | e to beg            | gin upload          |          |   | Upload File |
|----------------------------------------------------------------------------------------|------------------------------------------------|---------------------|---------------------|----------|---|-------------|
|                                                                                        |                                                |                     |                     |          |   |             |
| 0.0                                                                                    | 8 / ⊻                                          | 8 <sup>0</sup>      | 82 0 \$             | (3)      | ۵ | 0           |
|                                                                                        |                                                |                     |                     |          |   |             |
|                                                                                        |                                                |                     |                     |          |   |             |
|                                                                                        |                                                |                     |                     |          |   |             |
|                                                                                        |                                                |                     |                     |          |   |             |
|                                                                                        |                                                |                     |                     |          |   |             |
|                                                                                        |                                                |                     |                     |          |   |             |
| Bio Statement                                                                          | e.g., deporte                                  | reist and           | (rpnk)              |          |   |             |
| Bio Statement (                                                                        | k.g., deporte                                  | sent and            | (rpuk)              |          |   |             |
| Bis Statement                                                                          | e.g., deporte                                  | seist and           | (rank)              |          |   |             |
| Bio Storement (                                                                        | k.g., deporte                                  | sent and            | (rank)              |          |   |             |
| Bio Statement (<br>Homepage UR)                                                        | k.g., deportn                                  | wist and            | (rprok)             |          |   |             |
| Ris Storvment  <br>Hemepoge URI                                                        | r.g., departe                                  | our ORE             |                     | SORCIO   | 2 |             |
| Bio Storement (<br>Homepoge URS                                                        | r Connett yc                                   | sent and            | TOID What           | IS ORCIO | 2 |             |
| Bio Storement (<br>Hemepoge UR)                                                        | r Connect ye                                   | sent and            | ranki<br>TO ID What | IS ORCIO | 2 |             |
| Bio Storement  <br>Homepoge URD<br>Official in<br>Official in<br>Your data is st       | e.g., deportin<br>e Connect ye<br>ored in acco | sent ond<br>sur ORC | TO ID What          | IS ORCIO | 2 |             |
| Bio Storement  <br>Homepoge URS<br>Official io<br>Official io<br>Your data is st       | e.g., deportm<br>e Connect ye<br>oned in acco  | sent ond            | TO ID What          | is ORCIO | 2 |             |
| Bis Statement  <br>Hemesoge URL<br>Colicity ID<br>Your data is st                      | e.g., deporter<br>e Connect ye<br>oned in acco | our ORE             | ID ID What          | IS ORCIO | 2 |             |
| Bis Statement (<br>Hemesoge URL<br>Concession URL)<br>Official in a<br>Your data is at | r Connect yo<br>ored in acco                   | our DRC             | IDID What           | IS DRCIE | 2 | 500         |

#### Password

This is where you can change the password for your profile.

| Enter your current and new passwo    | rds below to change the | exercised for upur r | 000107 |      |        |
|--------------------------------------|-------------------------|----------------------|--------|------|--------|
|                                      |                         |                      |        |      |        |
| Current password                     |                         |                      |        |      |        |
| 15                                   |                         |                      |        |      |        |
|                                      |                         |                      |        |      |        |
| New password                         |                         |                      |        |      |        |
|                                      |                         |                      |        |      |        |
| The password must be at least 6 char | octern                  |                      |        |      |        |
| je<br>Se su su venesti utetrur       |                         | <u>2</u>             |        |      |        |
| Repear new password                  |                         |                      |        |      |        |
| 228 <b>10390313 1035 10</b> 5 10     | 20 D. 20                |                      |        |      |        |
| Your data is stored in accordance w  | th our privacy statemen | <u>a</u> .           |        |      |        |
|                                      |                         |                      |        | Save | Cancel |
|                                      |                         |                      |        |      |        |

#### Notifications

This section will allow you to configure the way you would like to receive notifications from the application.

| erany conduct soles PLDBC Padaword                                              | And and a second second                                | (B Herly                            |
|---------------------------------------------------------------------------------|--------------------------------------------------------|-------------------------------------|
|                                                                                 |                                                        |                                     |
| series are system where the you wan to be resided about                         | success of the section present policy of their         | reave a riori espaining op millite  |
| where a rear and a real devict etailing to here supervise events                | concretions call the advancement Approximately and and | Administry under Sale (1942) (1981) |
| Intak of the property (20 wanter)                                               |                                                        |                                     |
| Public Announcements                                                            |                                                        |                                     |
| New announcement.                                                               |                                                        |                                     |
| Studie these types of an Portions.                                              |                                                        |                                     |
| Do not lend the an enabled these types of non-fractions.                        |                                                        |                                     |
| An issue has been published.                                                    |                                                        |                                     |
| C Pube there were of an Arrigan.                                                |                                                        |                                     |
| 11 -Doince send the universal for these types of nonlineatine                   |                                                        |                                     |
| Submission Events                                                               |                                                        |                                     |
| A new article. "Title," has been submitted.                                     |                                                        |                                     |
| <ul> <li>Enable these system of scalings gas.</li> </ul>                        |                                                        |                                     |
| Do not land the attential for these special not first time.                     |                                                        |                                     |
| A new article has been submitted to which an edi                                | tor needs to be assigned.                              |                                     |
| <ul> <li>Enable these systematic applications.</li> </ul>                       |                                                        |                                     |
| Do not read the an email for these types of notifications                       |                                                        |                                     |
| "Title's" metadata has been madified                                            |                                                        |                                     |
| E Philipe these speet of the Plantant.                                          |                                                        |                                     |
| Do not send the an email for these types of not if call the                     |                                                        |                                     |
| Discussion added                                                                |                                                        |                                     |
| <ul> <li>Enable these system of matifications.</li> </ul>                       |                                                        |                                     |
| Do not land the attential for these types of not 5 rations.                     |                                                        |                                     |
| Discussion activity.                                                            |                                                        |                                     |
| <ul> <li>Enable these systematic applications.</li> </ul>                       |                                                        |                                     |
| Do not read the an email for these types of notifications.                      |                                                        |                                     |
| Reviewing Events                                                                |                                                        |                                     |
| A reviewer has commented on "Title".                                            |                                                        |                                     |
| D' Fraible these systematical francism.                                         |                                                        |                                     |
| <ol> <li>Do not lend the aniental for charactypes of portficialities</li> </ol> |                                                        |                                     |
| fizikors                                                                        |                                                        |                                     |
| Statistics report summary.                                                      |                                                        |                                     |
| Studie three types of stalling one                                              |                                                        |                                     |
| Do not read the animality these spee of notifications.                          |                                                        |                                     |
| Your data is named in anticidanties with the <mark>privacy taxiement</mark>     | <u>z</u>                                               |                                     |
| F                                                                               |                                                        |                                     |
| * Decome required field                                                         |                                                        |                                     |
| 5                                                                               |                                                        |                                     |
|                                                                                 |                                                        | Sport                               |
|                                                                                 |                                                        |                                     |
|                                                                                 |                                                        |                                     |

#### Public notices

You can choose between the two options for each of the items:

#### New notice

- Enable these types of notifications
- Do not send an email for these types of notifications

#### Issue published

- Enable these types of notifications
- Do not send an email for these types of notifications

#### Submission events

#### You have sent a new article: "Title"

- Enable these types of notifications
- Do not send an email for these types of notifications

#### You have sent a new article which must be assigned an editor

- Enable these types of notifications
- Do not send an email for these types of notifications

#### The metadata has been modified for "Title"

- Allow this type of notification to appear in my notifications area
- Do not send an email for these types of notifications

#### **New discussion**

- Enable these types of notifications
- Do not send an email for these types of notifications

#### **Discussion activity**

- Enable these types of notifications
- Do not send an email for these types of notifications

#### **Review events**

#### A reviewer has made comments on "Title"

- Enable these types of notifications
- Do not send an email for these types of notifications

#### **Statistical report summary**

- Enable these types of notifications
- Do not send an email for these types of notifications

#### **API key**

Allow access to external applications through an API key, which must be provided by these accounts.

|          | Concession of the second | Hores         | Tuble                         | 1 2350010         | Notifications | nriney | Help |
|----------|--------------------------|---------------|-------------------------------|-------------------|---------------|--------|------|
| 🗆 Enab   | le external ap           | plications w  | rith t <mark>h</mark> e API ( | key to access th  | is account    |        |      |
| Gene     | erate new API            | key           |                               |                   |               |        |      |
|          |                          |               |                               |                   |               |        |      |
| Generat  | ing a new API            | key will inva | alidate any e                 | xisting key for 1 | this user.    |        |      |
| None     |                          |               |                               |                   |               |        |      |
| API Key  |                          |               |                               |                   |               |        |      |
|          |                          |               |                               |                   |               |        |      |
| Your dat | a is stored in a         | accordance    | with our <u>pri</u>           | vacy statement    |               |        |      |
|          |                          |               |                               |                   |               |        | Save |
|          |                          |               |                               |                   |               |        |      |
|          |                          |               |                               |                   |               |        |      |

### Registration with an Orcid identifier

The website allows you to register using an Orcid identifier. Why this option? At the top of the form, there is option to register with an Orcid identifier.

![](_page_8_Picture_0.jpeg)

For those of you who are unfamiliar with Orcid, there is a link explaining the identifiers: "What is Orcid?", "How and why we collect Orcid iDs?", and "Where are Orcid iDs displayed?".

If you decide to register by connecting with an Orcid identifier, you will have the advantage of being able to export the articles published on the "Enfermería Nefrológica" journal website to this platform.

![](_page_8_Picture_3.jpeg)

To register in this way, you have to click on the button "Create or connect your ORCID identifier", which will take you to the ORCID website <u>https://orcid.org</u> where you have to log in by entering your email address and password.

Once you have accessed the profile created in Orcid, leave the page open, and return to the journal website to register as you would normally. Once you have registered you have to validate the registration. Go to your email account, and look for the email you will have received from the journal. Open the email and click on the link to complete the activation of your account.

| Username              |  |
|-----------------------|--|
| 2020                  |  |
| Password              |  |
| Password              |  |
| Forgot your password? |  |
| Keep me logged in     |  |
| LOGN PEGISTER         |  |

Go back to the main page of the journal and click on "Login", and then enter your username and password.

Once you are in the platform, go to your profile. At the top right of the page, click on your user.

Under "View Profile" there is a section "Public". Click on there to create and connect your Orcid identifier, by entering

![](_page_8_Picture_10.jpeg)

your username and password and you will see that your Orcid number is linked on the platform.

| entity  | Contact     | Roles             | Public     | Password        | Notifications | API Key | <b>O</b> Help |
|---------|-------------|-------------------|------------|-----------------|---------------|---------|---------------|
|         |             |                   |            |                 |               |         |               |
| ile Ima | ge          |                   |            |                 |               |         |               |
| IIIIa   | iye         |                   |            |                 |               |         |               |
|         |             |                   |            |                 |               |         |               |
|         |             |                   |            |                 |               |         |               |
|         | -           |                   | -          | -               | -             | -       | -             |
| -       | -           | •                 | -          | -               | -             | -       | -             |
| 1       | -           |                   |            | -               |               | -       | -             |
|         |             |                   |            |                 | 2             |         | -             |
| (1)     | https://ord | <u>cid.org/00</u> | 000-0002-4 | <u>706-9537</u> | 7             |         |               |

| Ent of Lange States 0<br>Here and Here and States 0<br>Factors of Lange A<br>Target your yessender of OCCO 201<br>Target your yessender of OCCO 201<br>Target your yessender of OCCO 201<br>Concessender of OCCO 201<br>Concessender of OCCO 201                                  |                                            |  |
|----------------------------------------------------------------------------------------------------|--------------------------------------------|--|
| International and BRINES CAREARS<br>Factorial<br>Testing<br>Testing<br>Testing<br>Testing<br>Access transport and testing<br>Compared and testing<br>Compared and testing | treat or 18-digit ORCID ID                 |  |
| Tenned  Top Input particular de GACS  Top Input particular de GACS  Top Input particular de GACS  Top Input particular de GACS  Top Input particular  Top Input particular  Top                                                                                                    | oanstwijternal carri at 1010-001-2545-0788 |  |
| SUR IN<br>Trype I your parameteris (SCD) SD 1<br>South and SCD SD 0 phyl Bragent min<br>ST<br>1<br>C Access toways your Accession<br>C Spa in which Scopp<br>C By to write Scatama                                                                                                    | Password                                   |  |
| Frequiry your garameter for GACID 201<br>Don't have an OACID 10 you't Register in case<br>or                                                                                                    | SIGN IN                                    |  |
| Contraver an ORCID Drynet fregisforer naw<br>Gr<br>Access beneging your institutions<br>G Sign in webs frequencies<br>(P Sign in webs frequencies)                                                                                                    | rget your password or OSCID 10?            |  |
| Gr<br>Access through your institutions<br>G Says in with Georgie<br>O Says to with Freedowk                                                                                                    | In't have an ORCID ID yes? Register now    |  |
| Access through your histilicities     Sign in with Geogle     Sign in with Facebook                                                                                                    | or                                         |  |
| G Sign in with Google G Sign in with recebook                                                                                                    | Access through your institution            |  |
| Bign in with Facebook                                                                                                    | G Sign in with Google                      |  |
|                                                                                                    | Dign in with Facebook                      |  |
|                                                                                                    | Bigs in with Facebook                      |  |
|                                                                                                    |                                            |  |
|                                                                                                    |                                            |  |

By synchronising your Orcid identifier with your journal registration you can make your Orcid visible on the website. This displays relevant information to connect with other researchers, as well as exports the details from your articles published on the Enfermería Nefrológica journal to the Orcid platform. It also automatically registers it on your website profile, so that the publications associated with the author code are unified. Synchronisation also allows you to import and export database references and other Orcid-associated academic information such as DOI or Scopus.

If you would like to learn more about ORCID you can consult our document here.

If you would like to register by connecting to Orcid you can watch this video.

## Log in

Once you have registered on the "Enfermería Nefrológica" website once, you will never have to do it again.

Should you forget the password, the website will provide you with a recovery option.

| Username                                                                                                    | Home > Login                                                          |
|----------------------------------------------------------------------------------------------------|-----------------------------------------------------------------------|
| Username                                                                                                    | Enter your account enail address below and as enail will be cost with |
| Password                                                                                                    | instructions on how to reset your password.                           |
| Password                                                                                                    | Degistered user's empil                                               |
| Forgot your password?                                                                                            | Registered user's email                                               |
| Keep me logged in                                                                                                |                                                                       |
| LOGIN REGISTER                                                                                                   | RESET PASSWORD REGISTER                                               |
|                                                                                                    |                                                                       |
|                                                                                                    |                                                                       |
|                                                                                                    |                                                                       |
|                                                                                                    |                                                                       |
|                                                                                                    |                                                                       |
| ome > Reset Password                                                                                             |                                                                       |
| Iome > Reset Password                                                                                            |                                                                       |
| Home > Reset Password                                                                                            |                                                                       |
| Home > Reset Password<br>eset Password                                                                           | nil address. Please follow the instructions in                        |
| Home > Reset Password<br>eset Password<br>onfirmation has been sent to your em.<br>email to reset your password. | ail address. Please follow the instructions in                        |

Those who have only registered to receive journal notifications to learn when the new issues are coming out, will be emailed this information and will not have to log in to consult the journal, as it is published under an open code governed by the distribution and use licence "Creative Commons Attribution 4.0 International" (BY NC 4.0).

Those who have registered to submit an article or as a reviewer must log in to the platform in order to access the private area of their profile on the website.

![](_page_9_Picture_9.jpeg)

This document is published on the Attribution - NonCommercial 4.0 International (CC BY NC 4.0)